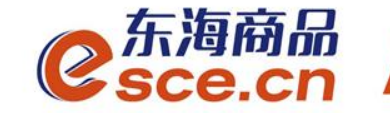

## 浙商银行**同行**签约及出入金 操作指引(个体经营户交易商)

发展产业电商 服务实体经济

www.esce.cn

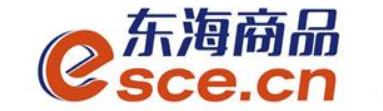

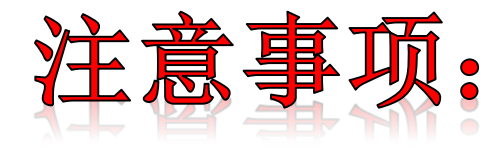

**1.**与浙商银行签约的同行交易商须开通浙商银行网银,只能通 过交易客户端进行签约;

2.与浙商银行签约的同行交易商由交易客户端入金;

**3.**与浙商银行签约的交易商(包括同行和跨行)出金只能在交易客户端完成。

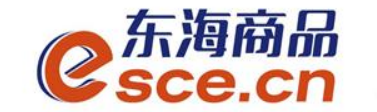

# 出入金操作指引

www.esce.cn

02

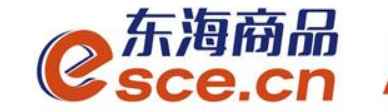

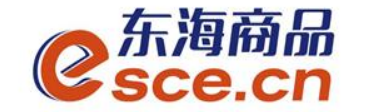

1、PC端签约

登录PC客户端,点击"资金管理"→"签约解约",选择"浙商银行"输入相应的信息后点击签约。

注: "手机号码"应填写为银行预留的手机号码,开户行号非必填。

| C<br>Sce.                               | ăิิ ิ<br>cn             |                        |                                                            |                                            | 欢迎您, 出现了一个人的问题。 退出账号                  | 修改密码 公告信息 用户信息 | ╋ ╤ |
|-----------------------------------------|-------------------------|------------------------|------------------------------------------------------------|--------------------------------------------|---------------------------------------|----------------|-----|
| ▲ 东海主页 ■                                | 出入金 经                   | <u>盛约解约</u> 查询资金流水 查询) | 用户总资金 查询出入金 资金划:                                           | ŧ                                          |                                       |                |     |
| ▲ ○ ○ ○ ○ ○ ○ ○ ○ ○ ○ ○ ○ ○ ○ ○ ○ ○ ○ ○ | 身份信息<br>证件类型:身<br>证件号码: | <del>份</del> 证         | 行卡信息<br>光大银行 浙商银行<br>银行签约时间段: 08:50:00 - 16:30:00<br>银行卡号: | 平安银行<br>来自网页的满息 X<br>入 <b>借记</b> 代 <u></u> | 开户行号:                                 | > 对公与非消荷对私客户必须 |     |
| ₩<br>报表查询<br>☆ 前 答理                     | 账户名称: 📲                 |                        | <ul> <li>手机号码:</li> <li>验证码:</li> <li>资金密码:</li> </ul>     | 除40秒                                       | Ĩ                                     |                |     |
|                                         | 签约银行                    |                        |                                                            |                                            |                                       |                |     |
|                                         |                         | Ĵ.                     |                                                            | 内部账号                                       | ····································· | 主次银行           | 操作  |

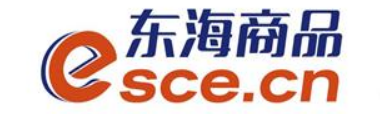

#### 个体经营户交易商签约绑定操作指引 (PC客户端签约)

签约成功后,下方会出现签约银行信息,如图:

|         |          |      |        |                 |                           | -        |                     |      |       |
|---------|----------|------|--------|-----------------|---------------------------|----------|---------------------|------|-------|
| •       |          |      |        |                 |                           |          |                     |      |       |
| 位       | 出入金      | 签约解约 | 查询资金流水 | 查询用户总资金         | 查询出入金                     | 资金划转     |                     |      |       |
| 东海主页    |          |      |        |                 |                           |          |                     |      |       |
|         | 签约操作     |      |        |                 |                           |          |                     |      |       |
| 全単交易    | │ 身份信息 ─ |      |        | 银行卡信息           |                           |          |                     |      |       |
| Ë       | 证件类型:    | 身份证  |        | 光大銀行 银行签约时间段    | 新商銀行<br>8、08:50:00 - 16   | 平安銀行     |                     |      |       |
| —⊙ 资金管理 | 证件号码:    |      |        | 银行十             | :号: 6223093 <b>****</b> 8 | 1688     | 开户行号:               |      |       |
| N.      | 账户名称:    |      |        | 手机号             | 码:                        |          | 入全账号:               |      |       |
| 报表查询    |          |      |        |                 |                           |          |                     |      | 口签到   |
|         |          |      |        |                 |                           |          |                     |      |       |
| 仓单管理    |          |      |        |                 |                           |          |                     |      |       |
|         | 签约银行     |      |        |                 |                           |          |                     |      |       |
|         |          | 銀行   |        | 的过去日            |                           | 山林町泉     | 然的时间                | 主体组织 | 18.7: |
|         | *        | 痛想行  |        | 6223093****8688 |                           | 100 2000 | 2019-04-02 13:35:11 | 主銀行  | NO.   |
|         |          |      |        | 0000            |                           |          |                     |      |       |

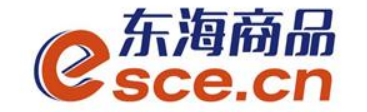

#### 2、APP端签约

登录客户端,选择"我的"→"签解约",选择"签约",输入个人信息后点 击确认签约。注:"手机号码"应填写为银行预留的手机号码,开户行号非必 填。

| "              | -<br>& C                                                      | S 101 🔳 10:39 |
|----------------|---------------------------------------------------------------|---------------|
| <b>@</b> ###\$ |                                                               | \<br>(\$\)    |
|                | <b>0.00</b><br><sub>可用资金</sub>                                |               |
| 0 0.           | 00 0.00                                                       | 总资金           |
| 可取资金 存货        | 价值 货值变化                                                       | 详情查询          |
| 资金管理           |                                                               | 0             |
|                | ご         う           盗解约         資金发           装飾約         转 | )             |
| 商品信息           |                                                               | >             |
| 采购信息           |                                                               | >             |
| 销售信息           |                                                               | >             |
| 采购成交明细         |                                                               | >             |
| 销售成交明细         |                                                               | >             |

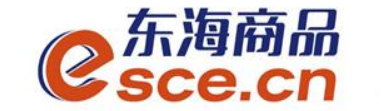

# 出入金操作指引

## ——客户端入金操作指引

## ——客户端出金操作指引

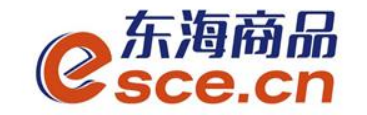

PC端入金操作指引

#### 1、登录客户端后点击"资金管理"→"出入金",输入入金信息后点击入金

| C<br>Sce. | 商品 <sup>™</sup><br>CN |            |                  |        |       |       |               |                                       | 欢迎炮        | ξ, (           | 9 退出账号 | 修改密码       | 公告信息 |
|-----------|-----------------------|------------|------------------|--------|-------|-------|---------------|---------------------------------------|------------|----------------|--------|------------|------|
| •         |                       |            |                  |        |       |       |               |                                       |            |                |        |            |      |
| 畲         | 出入金                   | 签约解        | 约 查询资金》          | ī水 查询用 | 户总资金  | 查询出入金 | 资金划转          |                                       |            |                |        |            |      |
| 东海主页      | — 入金 —                |            |                  |        |       |       |               | — — 出金                                |            |                |        |            |      |
|           | 浙商                    | 银行         |                  |        |       |       |               |                                       | 浙商银行       |                |        |            |      |
|           | 银行                    | 入金时间段:     | 08:50:00 - 16:30 | :00    |       |       |               |                                       | 银行出金时间段:   | 08:50:00 - 16: | 30:00  |            |      |
| 仓单交易      |                       |            |                  |        |       |       |               |                                       |            |                |        |            |      |
|           |                       | 入金系统:      | 仓单交易             |        | 查询银行余 | 额     |               |                                       | ♥ 出金系统:    | 仓单交易           |        | 查询可出       | 余额   |
|           |                       | 入金金额:      | 0.02             |        |       |       |               |                                       | ♥ 出金金额:    |                |        |            |      |
| 资金管理      |                       | ▪ 验证码:     |                  |        | 剩余42秒 |       |               |                                       | * 资金密码:    |                |        |            |      |
| W=        |                       | 资金密码:      | •••••            |        |       |       | 来自网页的消息       |                                       | × <u>1</u> | 金重置            | l      |            |      |
| 12 北主本海   |                       |            | 金重置              |        |       |       | 入金成功          |                                       |            |                |        |            |      |
| 化化日间      |                       |            |                  |        |       |       | _             |                                       |            |                |        |            |      |
| $\sim$    |                       |            |                  |        |       |       | □ 不允许此页创建更多消息 | 确定                                    |            |                |        |            |      |
|           |                       |            |                  |        |       |       |               |                                       |            |                |        |            |      |
| 仓单管理      | 出入金流水                 |            |                  |        |       |       |               |                                       |            |                |        |            |      |
|           | 25                    |            | III/S            |        |       |       | 工 (去#         | ***                                   |            |                |        | +17:*-1/17 |      |
|           | Ŧ                     | え <b>行</b> | 出/人:             | Ē      | 金級    |       | 于球费           | ₩₩₩₩₩₩₩₩₩₩₩₩₩₩₩₩₩₩₩₩₩₩₩₩₩₩₩₩₩₩₩₩₩₩₩₩₩ |            | 孙凡工山山山         |        | 巾坜流水号      |      |
|           |                       |            |                  |        |       |       |               |                                       |            |                |        |            |      |

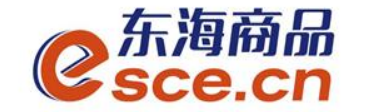

PC端入金操作指引

## 入金操作完成后,出入金流水记录会显示入金记录,可以查看入金状态是否成功

| <b>企</b><br><sub>东海主页</sub> | 出入金     签约解约       入金                     | 查询资金流水 查               | 询用户总资金   查询出入金 | 资金划转 | 出金                                                                                          |                                                           |        |
|-----------------------------|-------------------------------------------|------------------------|----------------|------|---------------------------------------------------------------------------------------------|-----------------------------------------------------------|--------|
| <b>1</b><br>仓单交易            | 新商银行<br>银行入金时间段: 08:5<br>人金系统: 仓单         | 50:00 - 16:30:00<br>咬易 | 查询银行余额         |      | 日<br>日<br>日<br>日<br>日<br>日<br>日<br>日<br>日<br>日<br>日<br>日<br>日<br>日<br>日<br>日<br>日<br>日<br>日 | <b>商银行</b><br>行出金时间段: 08:50:00 - 16:30:00<br>■ 出金系统: 仓单交易 | 查询可出余额 |
| ●●●●<br>资金管理                | <ul> <li>入金金额:</li> <li>* 验证码:</li> </ul> |                        | 获取验证码          |      |                                                                                             | • 出金金额:<br>• 资金密码:                                        |        |
| ₩ <b>■</b><br>报表查询          | <ul> <li>资金密码:</li> <li>入金</li> </ul>     | 重置                     |                |      |                                                                                             | 出金                                                        |        |
| <b>企</b> 単管理                | 出入金流水                                     |                        |                |      |                                                                                             |                                                           |        |
|                             |                                           |                        |                |      |                                                                                             |                                                           |        |
|                             | 银行                                        | 出/入金                   | 金额             | 手续费  | 状态                                                                                          | 执行时间                                                      | 市场流水号  |
|                             |                                           | 入金                     | 0.01           | 0.00 | 转账成功                                                                                        | 2019-04-02 13:48:56                                       | 1407   |

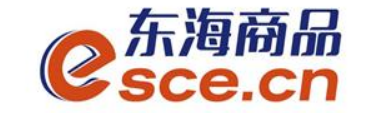

#### APP端入金操作指引

2、进入APP交易客户端,点击"我的"→"出入金"选择所签约的银 行,输入信息后,点击"确认入金"。通过"流水查询"可查询入金 是否成功。

| 🥝 valat                                                                                                    | ୍<br>ବ୍ୟ     | <       | 出入金             |               | · <                     | 出入金                    |
|----------------------------------------------------------------------------------------------------|--------------|---------|-----------------|---------------|-------------------------|------------------------|
| 0.03                                                                                                    |              | 入金      | 出金              | 流水查询          | 入金                      | 出金流水查                  |
| 可用资金                                                                                                    |              | 温馨提示・银行 | -<br>           | 0.00~16:30:00 | 2019-04-02              | ~ 2019-04-02           |
| 0 0.00 0.00 ½<br>可取资金 存货价值 货值变化 详                                                                                                    | 总资金<br>\$情查询 |         | 1/1-11-11-100.0 | 0.00 10.00.00 | 367                     |                        |
| 资金管理                                                                                                    | <b>A</b>     | 入金银行    | 「商银行            | >             | 转账类型 入金<br>交易金额: 0.01   | 转账银行: 浙商银行<br>状态: 转账成功 |
| 资金信         出入金         资金划         资金划         资金划         资金划         资金划         资金划         资金划         资金         资金         "         "         "         "         "         "         "         "         "         "         "         "         "         "         "         "         "         "         "         "         "         "         "         " <th"< th="">         "         "         "</th"<> |              | 入金系统 🔂  | 全主义             | >             | 364                     |                        |
| 商品信息                                                                                                    | >            | 入金金额    | ;               |               | ] 转账类型 入金<br>交易金额: 0.01 | 转账银行: 浙商银<br>状态: 转账成功  |
| 采购信息                                                                                                    | >            |         |                 |               | 363                     |                        |
| 销售信息                                                                                                    | >            | 资金密码 "  | •••••           |               | 转账类型 入金                 | 转账银行: 浙商银              |
| 采购成交明细                                                                                                    | >            | 验证码     | 2               | 已发送 46 s      | 交易金額: 0.01              | 状态: 转账成功               |
| 售成交明细                                                                                                    | >            |         |                 |               | 362                     |                        |
| ☆ ☆ 筆 <b>②</b><br>首页 行情 交易 <b>我的</b>                                                                                                    | ())          |         | 确认入金            |               | 转账类型 入金<br>交易金額: 0.02   | 转账银行: 浙商银<br>状态: 转账成功  |

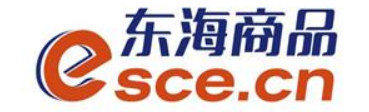

#### PC端出金操作指引

 1、登录PC客户端,进入"资金管理"→"出入金",在"出金"板块 中输入信息后点击"出金",如下图操作:
 同时出入金流水会实时更新流水记录,可查看出金状态是否成功。

| C<br>Sce. | 新品 <sup>®</sup><br>cn         |                     |            |               |      | 欢迎您,3 9 退出                   | 账号 修改密码 公告信息 | 用户信息│ 👕 룩 🗕         |
|-----------|-------------------------------|---------------------|------------|---------------|------|------------------------------|--------------|---------------------|
| •         |                               |                     |            |               |      |                              |              |                     |
| 冚         | 出入金 签约解约                      | 〕   查询资金流水  查询      | 用户总资金 查询出入 | 金 资金划转        |      |                              |              |                     |
| 东海主页      | _ 入金                          |                     |            |               | 出金   |                              |              |                     |
|           | 浙商银行                          |                     |            |               |      | 浙商银行                         |              |                     |
|           | 银行入金时间段: 0                    | 08:50:00 - 16:30:00 |            |               |      | 履行出金时间段: 08:50:00 – 16:30:00 |              |                     |
| 仓单交易      | <ul> <li>+ 入金系统: €</li> </ul> | 全单交易                | 查询银行余额     |               |      | ▪ 出金系统:   仓单交易               | 查询可出余额       |                     |
|           | ▶ 入金金额:                       |                     |            |               |      | ◆ 出金金额: 0.01                 |              |                     |
| 资金管理      | * 验证码:                        |                     | 获取验证码      |               |      | ▪ 资金密码: ●●●●●●●              |              |                     |
| WE        | * 资金密码:                       |                     |            | 来自网页的消息       | ×    | 出金重置                         |              |                     |
| 报表查询      | <u>کر</u>                     | 金重置                 |            | 土 出金成功        |      |                              |              |                     |
|           |                               |                     |            | □ 不允许此页创建更多消息 | 确定   |                              |              |                     |
|           |                               |                     |            |               |      |                              |              |                     |
| 仓单管理      | 出入金流水                         |                     |            |               |      |                              |              |                     |
|           | <del>相</del> 仁                | шла                 | 会结         | 工结束           | 111大 |                              | 主接法业中        | 街に法・4日              |
|           |                               | 山/人団                |            | 于现役           |      |                              | 山场而水号        | 版行流水亏               |
|           | 浙商银行                          | 出金                  | 0.01       | 0.00          | 转账成功 | 2019-04-03 09:01:15          | 1415         | 8332019040314746148 |

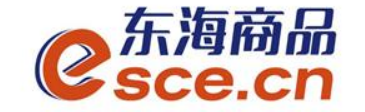

### APP端出金操作指引

2、登录APP,点击"我的"→"出入金"→"出金",输入信息后点击"确认出金",在流水查询中查看出金是否成功。

| ".ill 🔅                |              |                             | なび口( 💷) 10:39                        |                      |  |  |
|------------------------|--------------|-----------------------------|--------------------------------------|----------------------|--|--|
| 0                      | 亡女           |                             |                                      | <u>ଚ</u>             |  |  |
|                        | 0.<br>可用     | <b>00</b><br><sub>月资金</sub> |                                      |                      |  |  |
| 0<br>可取资金              | 0.00<br>存货价值 | 0.(<br>货值:                  | )0<br>变化                             | 总资金<br>详情查询          |  |  |
| 资金管理                   |              |                             |                                      |                      |  |  |
| <b>王</b> 〇<br>资金信<br>息 | ¥<br>出入金 签   | 6解约 4                       | <ul> <li>会金划</li> <li>表金划</li> </ul> | <b>合</b><br>资金密<br>码 |  |  |
| 商品信息                   |              |                             |                                      | >                    |  |  |
| 采购信息                   |              |                             |                                      | >                    |  |  |
| 销售信息                   |              |                             |                                      | >                    |  |  |
| 采购成交明                  | 细            |                             |                                      | >                    |  |  |
| 销售成交明                  | 细            |                             |                                      | >                    |  |  |
| (六)<br>首页              |              | ¥<br>を易                     | (Q)<br>我的                            | <u></u><br>资讯        |  |  |

| <     | 出入金            |             |
|-------|----------------|-------------|
| 入金    | 出金             | 流水查询        |
| 温馨提示: | 系统出金时间为 08:50: | 00~16:30:00 |
| 出金银行  | 浙商银行           | >           |
| 出金系统  | 仓单交易           | >           |
| 出金金额  | 0.5            | 查询可取资金      |
| 资金密码  | ••••••]        |             |
|       | 确认出金           |             |

| <                             | 出入金           |                 |
|-------------------------------|---------------|-----------------|
| 入金                            | 出金            | 流水查询            |
| 2019-04-03                    | ~ 2019-0      | 04-03 Q         |
| 370                           |               | $\sim$          |
| 转账类型 出 <b>金</b><br>交易金额: 0.01 | 转账银行<br>状态: 4 | 示: 浙商银行<br>转账成功 |
| 369                           |               | $\sim$          |
| 转账类型 <b>出金</b><br>交易金额: 0.02  | 转账银行<br>状态: 4 | 示: 浙商银行<br>转账成功 |
| 368                           |               | $\sim$          |
| 转账类型 出金<br>交易金额: 0.01         | 转账银行<br>状态: 4 | 行: 浙商银行<br>转账成功 |

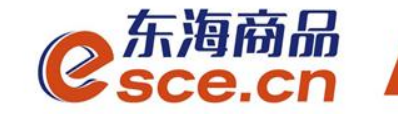

## THANKS

发展产业电商 服务实体经济

www.esce.cn